## <u>Set up email with the built-in Android email</u> <u>app</u>

There are primarily two email apps that are most widely used on Android, the Gmail app and the Samsung Email app.

<u>Set up email in the Samsung Email app</u> (Use this option with Samsung phone)

- 1. Open the Samsung Email app.
- 2. Go to Settings > Add account.
- 3. Choose **Corporate**. Depending on how your organization set up your account, you might receive a message about additional security features. Select **OK** to continue.

**Note:** If you are having issues adding your email to the app, try any one of the other **Add Other Account** option).

- 4. Enter your full email address and password. Tap Sign In.
- 5. If prompted for sync options, select the options you want such as calendar and contacts. You may also be asked to set a description and/or display name.
- 6. You are now ready to use your email in the Email app! To see calendar and contacts, you'll have to see them using the built-in apps on your device.

## Set up email in the Android Gmail app

1. Update your Gmail app to the latest version.

**Note:** Do this by opening the Play Store app on your phone. Search "Gmail" and then select **Update**. If update option is not available, you are already on the latest version.

- 2. Open the Gmail app. Go to Settings > Add account > Exchange.
- 3. Enter your full email address. Tap Next.
- 4. Enter your password and tap Next.
- 5. If prompted for sync options, select the options you want such as calendar and contacts. Tap **Next** to complete setup.
- 6. You're now ready to use your email in the Android Gmail app!

Note: Syncing email, calendar, contacts, and tasks may take a few minutes. If your device can't connect to your email account, make sure your email address and password are typed correctly.